# RSA NetWitness Platform

Event Source Log Configuration Guide

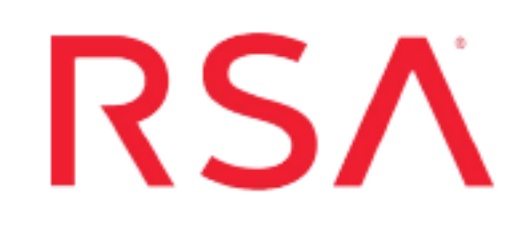

# **Citrix XenApp**

Last Modified: Tuesday, June 18, 2019

#### **Event Source Product Information:**

## Vendor: Citrix

Event Source: XenApp Versions: 5 (for Windows Server 2003), 6, 6.5, 7.x

**Note:** RSA is qualifying support for the major version. In case of any configuration changes or logs not parsing in a minor version, please open a case and we will add support for it.

#### **RSA Product Information:**

Supported On: NetWitness Platform 10.0 and later Event Source Log Parser: citrixxa Collection Method: ODBC Event Source Class.Subclass: Host.Virtualization

## **Configure Citrix XenApp Farm to Log to the Database**

#### To configure Citrix XenApp Farm to log to the database:

- 1. Log on to the Citrix Delivery Services Console.
- 2. Right-click on Server Farm, and select Farm Properties.
- 3. Under the Farm-wide drop-down list, select Configuration Logging.
- 4. In the Database Type field, click Configure Database.
- 5. In the Configuration Logging Database window, complete the fields as follows:
  - a. In the Select a connection type field, select SQL Server.
  - b. In the **Select a server name** field, type the SQL server name that you want to store the configuration logging.
  - c. In the **Select an authentication mode** field, select the authentication mode based on your environment.
  - d. In the **Enter credentials** field, enter the credentials based on what you selected in the authentication mode field.

Note: Ensure this user has a Database role membership of db owner.

- e. Click Next.
- f. In the **Specify the Database** field, enter the name of the database that you created for configuration logging.
- g. Click Next.
- h. In the **Connection Options** and the **Connection Pooling** fields, select the settings based on your environment.
- i. Click Next.
- j. Click Test Database Connection, and click OK.
- 6. Click Finish.

## **Configure NetWitness Platform for ODBC Collection**

To configure ODBC collection in RSA NetWitness Platform, perform the following procedures:

- I. Ensure the required parser is enabled
- II. Configure a DSN
- III. Add the Event Source Type

For table reference, see <u>Reference Tables</u> below.

## **Ensure the Required Parser is Enabled**

If you do not see your parser in the list while performing this procedure, you need to download it in RSA NetWitness Platform Live.

#### Ensure that the parser for your event source is enabled:

- 1. In the NetWitness menu, select ADMIN > Services.
- 2. In the Services grid, select a Log Decoder, and from the Actions menu, choose View > Config.
- 3. In the Service Parsers Configuration panel, search for your event source, and ensure that the **Config** Value field for your event source is selected.

Note: The required parser is citrixxa.

## **Configure a DSN**

#### Configure a DSN (Data Source Name):

- 1. In the NetWitness menu, select ADMIN > Services.
- 2. In the Services grid, select a Log Collector service.
- 3. Click <sup>•</sup> under Actions and select View > Config.
- 4. In the Log Collector Event Sources tab, select ODBC/DSNs from the drop-down menu.
- 5. The DSNs panel is displayed with the existing DSNs, if any.
- 6. Click + to open the Add DSN dialog.

**Note:** If you need to add a DSN template, see the "Configure DSNs" topic in the *Log Collection Configuration Guide*, available in RSA Link.

- 7. Choose a DSN Template from the drop down menu and enter a name for the DSN. (You use the name when you set up the ODBC event source type.)
- 8. Fill in the parameters and click Save.

| Field              | Description                                                      |  |  |  |
|--------------------|------------------------------------------------------------------|--|--|--|
| DSN Template       | Choose the correct template from the available choices.          |  |  |  |
| DSN Name           | Enter a descriptive name for the DSN                             |  |  |  |
| Parameters section |                                                                  |  |  |  |
| Database           | Specify the database used by Citrix XenApp                       |  |  |  |
| PortNumber         | Specify the Port Number. The default port number is 1433         |  |  |  |
| HostName           | Specify the hostname or IP Address of Citrix XenApp              |  |  |  |
| Driver             | Depending on your NetWitness Log Collector version:              |  |  |  |
|                    | • For 10.6.2 and newer, use /opt/netwitness/odbc/lib/R3sqls27.so |  |  |  |
|                    | • For 10.6.1 and older, use /opt/netwitness/odbc/lib/R3sals26.so |  |  |  |

## Add the Event Source Type

#### Add the ODBC Event Source Type:

- 1. In the **NetWitness** menu, select **ADMIN** > **Services**.
- 2. In the Services grid, select a Log Collector service.
- 3. Click <sup>So</sup> under Actions and select View > Config.
- In the Log Collector Event Sources tab, select ODBC/Config from the drop-down menu.
  The Event Categories panel is displayed with the existing sources, if any.
- 5. Click + to open the Available Event Source Types dialog.

| Available Event Source Types |                      |  |  |  |  |
|------------------------------|----------------------|--|--|--|--|
|                              | Name ^               |  |  |  |  |
|                              | actividentity        |  |  |  |  |
|                              | ase15                |  |  |  |  |
|                              | bigfix               |  |  |  |  |
|                              | bit9                 |  |  |  |  |
|                              | bmcremedyitsm        |  |  |  |  |
|                              | ciscolmsaudit        |  |  |  |  |
|                              | ciscolmsfault        |  |  |  |  |
|                              | cisconcm             |  |  |  |  |
|                              | ciscosecagent        |  |  |  |  |
|                              | ciscosecagenteventid |  |  |  |  |
|                              | dbpinfoalerts        |  |  |  |  |
|                              | Cancel OK            |  |  |  |  |

6. Choose the log collector configuration type for your event source type and click **OK**.

For the Event Source Type, select one of the following, based on your version of Citrix XenApp:

- For version 7.x, select xenapp7configdb
- For earlier versions, do one of the following:
  - To specify the Config Database, select xenappconfigdb
  - To specify the Summary Database, select xenappdb
- 7. In the Event Categories panel, select the event source type that you just added.
- 8. In the **Sources** panel, click + to open the **Add Source** dialog.

| Add Source          |        |        | ×  |
|---------------------|--------|--------|----|
| Basic               |        |        |    |
| DSN *               |        |        |    |
| Username *          |        |        |    |
| Password            | *****  |        |    |
| Enabled             |        |        |    |
| Address *           |        |        |    |
| Advanced            |        |        |    |
| Max Cell Size       | 2048   |        |    |
| Nil Value           | (null) |        |    |
| Polling Interval    | 180    |        |    |
| Max Events Poll     | 5000   |        |    |
| Debug               | Off    |        |    |
| Initial Tracking Id |        |        |    |
| Filename            |        |        |    |
|                     |        |        |    |
|                     |        | Cancel | ОК |

- 9. Enter the DSN you configured during the Configure a DSN procedure.
- 10. For the other parameters, see the "ODBC Event Source Configuration Parameters" topic in the *RSA NetWitness Platform Log Collection Guide*.

#### **Reference Tables**

This event source collects data from the following tables, using the indicated typespec files.

- The ConfigLoggingSchema.LowLevelOperationStart table uses the xenapp7configdb.xml typespec file.
- The following tables use the **xenappconfigdb.xml** typespec file:
  - CTXLOG\_ADMINTASK\_LOGENTRY
  - CTXLOG\_ADMINTASK\_OBJECT
  - CTXLOG\_ADMINTASK\_REFERENCELIST
- The following tables use the **xenappdb.xml** typespec file:
  - LU\_APPNAME
  - SDB\_SESSION
  - LU\_USER
  - LU\_SERVERNAME
  - LU\_SERVER

- LU\_CLIENT
- LU\_SERVERINF
- LU\_NETDOMAIN
- LU\_FARMNAME
- SDB\_APPHISTORY

Copyright © 2019 Dell Inc. or its subsidiaries. All Rights Reserved.

## Trademarks

For a list of RSA trademarks, go to www.emc.com/legal/emc-corporation-trademarks.htm#rsa.